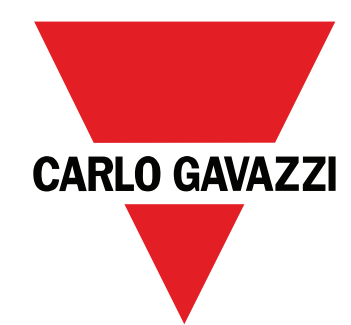

# **EM24 E1**

USER MANUAL MANUALE UTENTE BETRIEBSANLEITUNG MANUEL D'EMPLOI INSTRUCCIONES DE USO BRUGERMANUAL

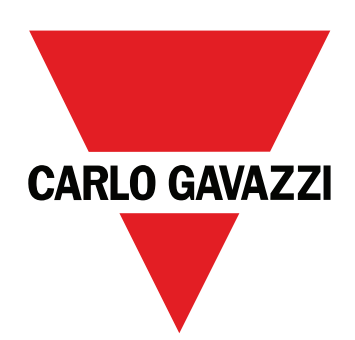

# EM24 E1

Three-phase energy analyzer

**USER MANUAL** 

# Contents

| EM24 E1                                 | 4  |
|-----------------------------------------|----|
| Introduction                            | 4  |
| Description                             | 4  |
| UCS (Universal Configuration Software)  | 4  |
| EM24 E1 use                             | 5  |
| Introduction                            | 5  |
| Display                                 | 5  |
| Network parameters setting              | 6  |
| Setting network parameters via DHCP     | 6  |
| Setting network parameters without DHCP | 6  |
| Working with EM24 E1                    | 7  |
| Working with the measurement/info menu  | 7  |
| Working with the settings menu          | 7  |
| Resetting partial energy meter          | 7  |
| Setting a parameter                     | 8  |
| Menu description                        | 9  |
| Measurement menu - measurement pages    | 9  |
| Information Menu                        | 10 |
| Settings from EM24 E1                   | 11 |
| General settings                        | 11 |
| Essential information                   | 12 |
| Applications                            | 12 |
| Programming pages                       | 13 |
| Managing tariffs via Modbus command     | 14 |
| Disabling tariff management             | 14 |
| Frontal LED                             | 14 |
| Frontal selector                        | 14 |
| Maintenance and disposal                | 15 |

#### Information property

Copyright © 2018, CARLO GAVAZZI Controls SpA

All rights reserved in all countries.

CARLO GAVAZZI Controls SpA reserves the right to apply modifications or make improvements to the relative documentation without the obligation of advance notice.

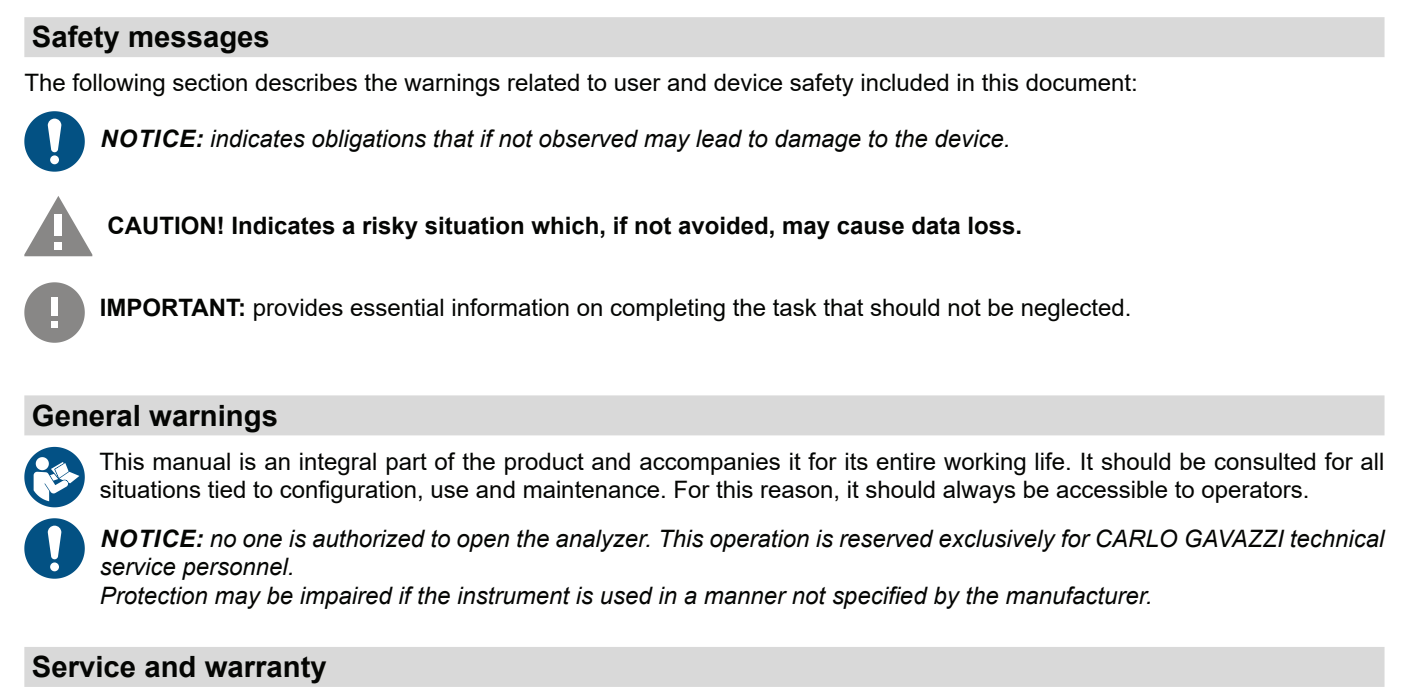

In the event of malfunction, fault, requests for information, contact the CARLO GAVAZZI branch or distributor in your country. Installation and use of analyzers other than those indicated in the provided instructions void the warranty.

#### Download

| This manual                     | www.productselection.net/MANUALS/UK/EM24_im_use.pdf  |
|---------------------------------|------------------------------------------------------|
| Installation instruction - EM24 | www.productselection.net/MANUALS/UK/EM24_im_inst.pdf |
| UCS software                    | www.productselection.net/Download/UK/ucs.zip         |

# EM24 E1

#### Introduction

EM24 is a three-phase energy analyzer for DIN-rail mounting, with configuration joystick, frontal selector and LCD display. The direct connection version (AV2) allows to measure up to 65 A, the CT connection version (AV5) allows to measure up to 34875 A by means of current transformers (5 A secondary output).

The DHCP function is able to speed the commissioning and all the configuration parameters can be set up via UCS.

### Description

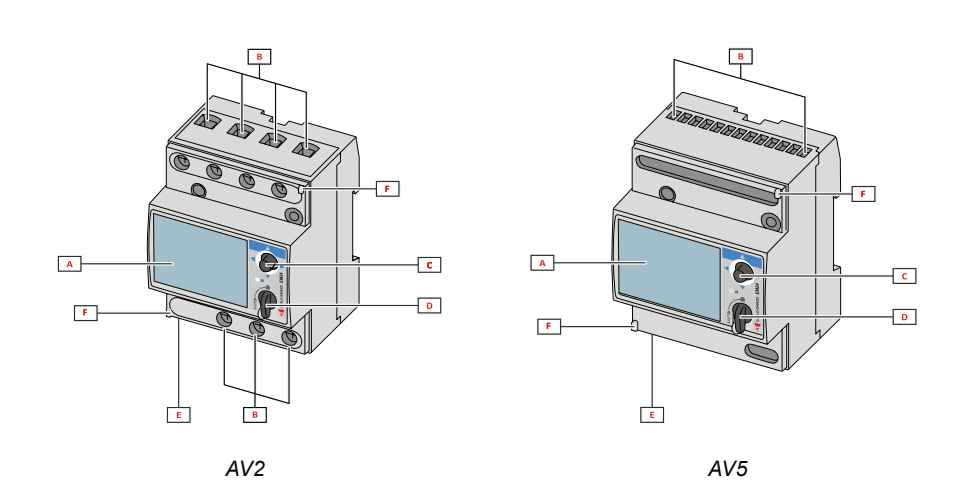

| Part | Description                                        |
|------|----------------------------------------------------|
| Α    | LCD display                                        |
| В    | Voltage/current connections                        |
| С    | Joystick                                           |
| D    | Selector with pin for MID seal (programming block) |
| E    | Inputs/outputs or communication port               |
| F    | Pins for MID seal (protection covers included)     |

### UCS (Universal Configuration Software)

UCS desktop is available for free download. It can be connected to EM24 via Ethernet (Modbus TCP/IP) .

- The following is possible with UCS:
  - configure EM24 (online or offline)
  - · view system status for diagnostics and configuration checks

# EM24 E1 use

### Introduction

EM24 is organized in two menus:

- measurement and information menu: pages used to display the measurement pages, information relevant to the programmed parameters and instrument firmware release
- · settings menu: pages used to set parameters

### Display

The display is divided into 3 lines.

| Symbol      | Description                                                                                                    |
|-------------|----------------------------------------------------------------------------------------------------|
|             | Displaying of phase-to-neutral system voltage                                                                                                    |
| $\triangle$ | Displaying of phase-to-phase system voltage                                                                                                    |
|             | Displaying of max values                                                                                                    |
|             | User ID                                                                                                    |
| Σ           | Displaying of system variables                                                                                                    |
| dmd         | Displaying of dmd variables                                                                                                    |
| EEEE        | Overflow.<br><b>Note:</b> the DMD calculation, the hour-counter and the<br>energy meters functions are inhibited and the alarm<br>outputs are activated. The indication "EEEE" in a single<br>phase variable automatically implies the overflow condi-<br>tion of the relevant system variable, and the PF indica-<br>tion is forced to "0.000". |

# Network parameters setting

# Setting network parameters via DHCP

| Step | Action                                                                                                    |
|------|----------------------------------------------------------------------------------------------------|
| 1    | Install EM24                                                                                                    |
| 2    | Enable DHCP and exit with End                                                                                    |
| 3    | Connect the EM24 to the LAN network to which the PC is connected                                                 |
| 4    | Access the Info pages to view the assigned network parameters                                                    |
| 5    | Start UCS software and connect to EM24 via Manual connection> Modbus TCP                                         |
| 6    | Enter the IP address displayed on the Info page (see point 4)                                                    |
| 7    | Access the settings, disable DHCP and assign the required network parameters (assigned by network administrator) |

# Setting network parameters without DHCP

| Step | Action                                                                                                    |
|------|----------------------------------------------------------------------------------------------------|
| 1    | Install EM24                                                                                                    |
| 2    | Disable DHCP (default setting)                                                                                                    |
| 3    | Connect the PC to the EM24 via Ethernet cable (point to point connection)                                                                                                    |
| 4    | <ul> <li>Set the PC network properties as follows:</li> <li>static IP address</li> <li>IP address of the same class as the EM24, e.g. if the IP of EM24 is 192.168.1.10 (default), you can set the PC address to 192.168.1.20</li> <li>Subnet mask: 255.255.255.0</li> <li>Gateway: not necessary</li> </ul> |
| 5    | Start UCS software and connect to EM24 via <b>Manual connection&gt; Modbus TCP</b> , enter the EM24 IP address (192.168.1.10 by default)                                                                                                    |
| 6    | Access the settings and enter the required network parameters                                                                                                    |
| 7    | Disconnect the Ethernet cable and connect the EM24 to the network to which the Modbus master is connected                                                                                                    |

# Working with EM24 E1

### Working with the measurement/info menu

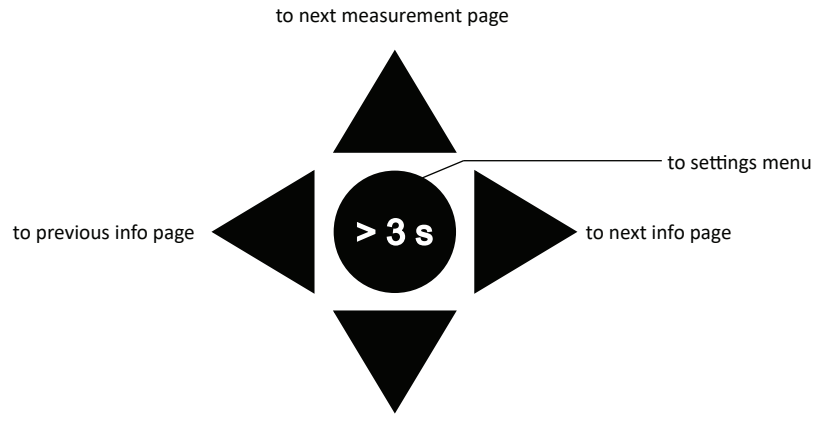

to previous measurement page

# Working with the settings menu

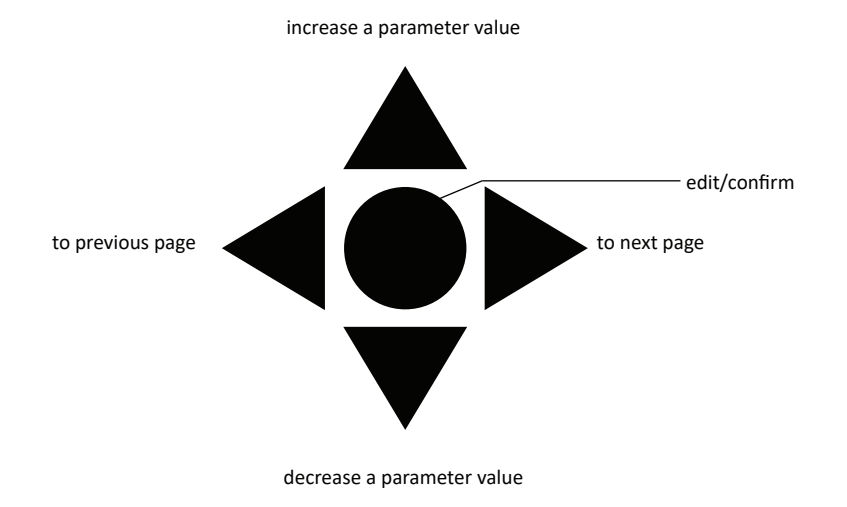

### Resetting partial energy meter

| Step | Action                                                | Button |
|------|-------------------------------------------------------|--------|
| 1    | Press the button for at least 3 seconds               |        |
| 2    | In the <b>PASS</b> page, set the password <b>1357</b> |        |
| 3    | Confirm operation                                     |        |
| 4    | In the <b>rESEt</b> page, set <b>YES</b>              |        |
| 5    | Confirm operation                                     |        |

| Step | Action                        | Button                                       |
|------|-------------------------------|----------------------------------------------|
| 6    | In the EnE PrES page, set YES |                                              |
| 7    | Confirm operation             | $\operatorname{A}_{\mathrm{O}}^{\mathrm{A}}$ |

# Setting a parameter

Example procedure: how to set **Ct rAtio**=20 and save changes.

| Step | Action                                                             | Button                                                                     |
|------|--------------------------------------------------------------------|----------------------------------------------------------------------------|
| 1    | Power on the energy analyzer                                       |                                                                            |
| 2    | Press the joystick for at least 3 seconds                          |                                                                            |
| 3    | In the <b>PASS</b> ? page, select the correct password (default 0) |                                                                            |
| 4    | Confirm operation                                                  |                                                                            |
| 5    | Scroll pages until <b>Ct rAtio</b>                                 | $\mathbf{A}_{\mathrm{O}}^{\mathrm{O}}\mathbf{A}_{\mathrm{O}}^{\mathrm{O}}$ |
| 6    | Enter the editing mode                                             |                                                                            |
| 7    | Select 20                                                          |                                                                            |
| 8    | Confirm operation                                                  |                                                                            |
| 9    | Scroll pages until <b>End</b> to exit                              | $\mathbf{A}_{\mathrm{O}}^{\mathrm{O}}\mathbf{A}_{\mathrm{O}}^{\mathrm{O}}$ |

# Menu description

## Measurement menu - measurement pages

The displayed pages depend on the application set.

| Page | Displayed measurements                                | Description                                                                                  |
|------|-------------------------------------------------------|----------------------------------------------------------------------------------------------|
| 1    | L1-L2-L3<br>V <sub>LNΣ</sub><br>Hz                    | Phase sequence<br>System phase-neutral voltage<br>Frequency                                  |
| 2    | L1-L2-L3<br>V <sub>LLΣ</sub><br>Hz                    | Phase sequence<br>System phase-phase voltage<br>Frequency                                    |
| 3    | Tot kWh (+) $W_{\Sigma} dmd W_{\Sigma} dmd max$       | Total imported active energy<br>System active power dmd<br>System active power dmd max       |
| 4    | kWh<br>A dmd max<br>PArt                              | Active energy<br>Maximum dmd current<br>Partial active energy                                |
| 5    | Tot kvarh (+) $VA_{\Sigma} dmd VA_{\Sigma} dmd max$   | Total imported reactive energy<br>System apparent power dmd<br>System apparent power dmd max |
| 6    | kvarh<br>VA <sub>Σ</sub><br>PArt                      | Reactive energy<br>System apparent power<br>Partial reactive energy                          |
| 7    | kWh (+) t1 $W_{\Sigma}$ dmd                           | Imported active energy, tariff 1<br>System active power dmd                                  |
| 8    | kWh (+) t2 $W_{\Sigma}$ dmd                           | Imported active energy, tariff 2<br>System active power dmd                                  |
| 9    | kWh (+) t3 $W_{\Sigma}$ dmd                           | Imported active energy, tariff 3<br>System active power dmd                                  |
| 10   | kWh (+) t4 $W_{\Sigma}$ dmd                           | Imported active energy, tariff 4<br>System active power dmd                                  |
| 11   | kvarh (+) t1 $W_{\Sigma}$ dmd                         | Imported reactive energy, tariff 1 $W_{\mbox{\tiny \Sigma}}$ dmd                             |
| 12   | kvarh (+)<br>t2<br>W <sub>Σ</sub> dmd                 | Imported reactive energy, tariff 2 $W^{}_{\Sigma}dmd$                                        |
| 13   | kvarh (+)<br>t3<br>W <sub>Σ</sub> dmd                 | Imported reactive energy, tariff 3 $W^{}_{\Sigma}dmd$                                        |
| 14   | kvarh (+)<br>t4<br>W <sub>Σ</sub> dmd                 | Imported reactive energy, tariff 4 $W_{\mbox{\tiny \Sigma}}$ dmd                             |
| 15   | kWh (+) X<br>W X<br>User X                            | Imported active energy<br>Active power<br>User                                               |
| 16   | kWh (+) Y<br>W Y<br>User Y                            | Imported active energy<br>Active power<br>User                                               |
| 17   | kWh (+) Z<br>W Z<br>User Z                            | Imported active energy<br>Active power<br>User                                               |
| 18   | Total kvarh (-) $VA_{\Sigma} dmd VA_{\Sigma} dmd max$ | Total exported reactive energy<br>System apparent power dmd<br>System apparent power dmd max |
| 19   | Total kWh (-) $W_{\Sigma} dmd W_{\Sigma} dmd max$     | Total exported active energy<br>System active power dmd<br>System active power dmd max       |

| 20 | $\begin{array}{c} \text{Hours} \\ W_{\Sigma} \\ \text{PF}_{\Sigma} \end{array}$  | Total load operating hours<br>System active power<br>System power factor      |
|----|----------------------------------------------------------------------------------|-------------------------------------------------------------------------------|
| 21 | Hours<br>VAr <sub><math>\Sigma</math></sub><br>PF <sub><math>\Sigma</math></sub> | Total load operating hours<br>System reactive power<br>System power factor    |
| 22 | var L1<br>var L2<br>var L3                                                       | Phase 1 reactive power<br>Phase 2 reactive power<br>Phase 3 reactive power    |
| 23 | VA L1<br>VA L2<br>VA L3                                                          | Phase 1 apparent power<br>Phase 2 apparent power<br>Phase 3 apparent power    |
| 24 | PF L1<br>PF L2<br>PF L3                                                          | Phase 1 power factor<br>Phase 2 power factor<br>Phase 3 power factor          |
| 25 | W L1<br>W L2<br>W L3                                                             | Phase 1 active power<br>Phase 2 active power<br>Phase 3 active power          |
| 26 | A L1<br>A L2<br>A L3                                                             | Phase 1 current<br>Phase 2 current<br>Phase 3 current                         |
| 27 | V L1-2<br>V L2-3<br>V L3-1                                                       | Phase 1-phase 2 voltage<br>Phase 2-phase 3 voltage<br>Phase 3-phase 1 voltage |
| 28 | V L1<br>V L2<br>V L3                                                             | Phase 1 voltage<br>Phase 2 voltage<br>Phase 3 voltage                         |

Note: in programming mode, the last displayed page is stored.

# Information Menu

| Page | Page title                                 | Information displayed                                            |
|------|--------------------------------------------|------------------------------------------------------------------|
| 1    | IP 0.0                                     | IP address (first part)                                          |
| 2    | IP0.0                                      | IP address (second part)                                         |
| 3    | Sub o.o                                    | Subnet mask (first part)                                         |
| 4    | Subo.o                                     | Subnet mask (second part)                                        |
| 5    | Gateo.o                                    | Default gateway (first part)                                     |
| 6    | Gateo.o                                    | Default gateway (second part)                                    |
| 7    | Port                                       | Modbus TCP port                                                  |
| 8    | DHCP                                       | DHCP enabling                                                    |
| 9    | Info                                       | Ethernet diagnostic                                              |
| 10   | Ut ratio                                   | VT/PT ratio                                                      |
| 11   | CT ratio                                   | CT ratio                                                         |
| 12   | 1P/2P/3P/3Pn<br>(2-3-4-wire)<br>dmd (time) | System<br>Connection (2-3-4-wire)<br>Dmd integration time (min.) |
| 13   | Pulse                                      | LED pulse weight (Number of kWh/kvarh per pulse)                 |
| 14   | Year                                       | Firmware release<br>Year of production                           |

# Settings from EM24 E1

### General settings

The available settings depend on the application set.

| Page title | Sub-menu  | Description                                                    | Values                                                                   | Default value |
|------------|-----------|----------------------------------------------------------------|--------------------------------------------------------------------------|---------------|
| Cng PASS   | -         | Change password                                                | From 0 to 9999                                                           | 0             |
| APPLiCAt   |           | Application                                                    | tYPA<br>tYPb<br>tYPC<br>tYPd<br>tYPE<br>tYPF<br>tYP.G                    | typ.H         |
| llser      | USEr 1    | llser                                                          | From 0 to 9999                                                           | 1             |
|            | USEr 2    |                                                                | From 0 to 9999                                                           | 2             |
|            | USEr 3    |                                                                | From 0 to 9999                                                           | 3             |
| dHCP       | -         | DHCP enabling                                                  | oFF/on                                                                   | oFF           |
| IP Addr    | IP 0      | IP address                                                     | From 000 to 255                                                          | 192           |
|            | IP0       | 1                                                              | From 000 to 255                                                          | 168           |
|            | IP 0 -    | -                                                              | From 000 to 255                                                          | 1             |
|            | IP0       | -                                                              | From 000 to 255                                                          | 10            |
| SUb        | SUb o     | Subnet mask                                                    | From 000 to 255                                                          | 255           |
|            | SUbo      |                                                                | From 000 to 255                                                          | 255           |
|            | SUb0      | -                                                              | From 000 to 255                                                          | 255           |
|            | SUb0      | -                                                              | From 000 to 255                                                          | 0             |
| GAtE       | GAtE o    | Default gateway                                                | From 000 to 255                                                          | 192           |
|            | GAtEo     |                                                                | From 000 to 255                                                          | 168           |
|            | GAtEo     | 1                                                              | From 000 to 255                                                          | 1             |
|            | GAtEo     | 1                                                              | From 000 to 255                                                          | 1             |
| Port       | -         | MODBUS TCP port                                                |                                                                          | 502           |
| SELECtor   | SELEC. 1  | Page displayed according to selector                           | From 1 to 28                                                             | 1             |
|            | SELEC. 2  | position among the available pages for                         | From 1 to 28                                                             | 25            |
|            | SELEC. 3  | on page 15)                                                    | From 1 to 28                                                             | 28            |
|            | SELEC.LoC |                                                                | From 1 to 28                                                             | 3             |
| SYS        | -         | System                                                         | 3P.n<br>3P.1<br>2P<br>1P<br>3P<br><b>Note:</b> MID (PFA, PFB): only 3P.n | 3P.n          |
| Ut rAtio   | -         | Voltage transformer ratio (VT)                                 | AV5: from 1 to 6975<br>AV2: N/A                                          | 1             |
| Ct rAtio   | -         | Current transformer ratio (CT)                                 | AV5: from 1 to 6975<br>AV2: N/A                                          | 1             |
| P int.ti   | -         | Dmd integration time (min)                                     | From 1 to 30                                                             | 15            |
| FiLtEr.S   | -         | Interval of filter intervention with respect to full scale (%) | From 0 to 100                                                            | 2             |
| FiLtEr.Co  | -         | Filter coefficient                                             | From 1 to 32                                                             | 2             |
| End        | -         | Exit and save                                                  | -                                                                        | -             |

**Note:** the **Ut rAtio** is available for compatibility with other versions, even though the AV5 version is not meant to be used with voltage transformers. It should be therefore set to 1.

# **Essential information**

# **Measurement management**

### Applications

**Note:** if an application <u>with easy connection</u> is selected, for the calculation of the active energy the power is always integrated, both in the case of imported and exported power. The current direction does not affect the measurement. If an application <u>without easy connection</u> is selected, both the active imported and exported are available.

| Application | Measurements                                                                                                    | Easy connection |
|-------------|----------------------------------------------------------------------------------------------------|-----------------|
| A           | System: <ul> <li>phase sequence</li> <li>phase-neutral voltage</li> <li>frequency</li> <li>total imported active energy</li> <li>active power dmd and dmd max</li> </ul>                                                                                                    | YES             |
| В           | System:<br>• phase sequence<br>• phase-neutral voltage<br>• frequency<br>• total imported active energy<br>• active power dmd and dmd max<br>• total imported reactive energy<br>• apparent power dmd and dmd max                                                                                                    | YES             |
| с           | System:<br>• phase sequence<br>• phase-neutral voltage<br>• frequency<br>• total imported active energy<br>• active power dmd and dmd max<br>• imported active and reactive energy by tariff                                                                                                    | YES             |
| D           | Single phase:<br>• imported active energy<br>• voltage                                                                                                    | YES             |
| E           | System:<br>• phase sequence<br>• phase-neutral voltage<br>• frequency<br>• total imported and exported active energy<br>• active power dmd and dmd max<br>• run hour meter<br>• active power<br>• power factor                                                                                                    | NO              |
| F           | System:         • phase sequence         • phase-neutral voltage         • frequency         • total imported and exported active energy         • active power dmd and dmd max         • phase-phase voltage         • active energy         • maximum dmd current         • partial active energy         • total imported and exported reactive energy         • active energy         • total imported and exported reactive energy         • apparent power, dmd and dmd max         • partial reactive energy         • run hour meter         • active power         • power factor | NO              |

| G | System: <ul> <li>phase-neutral voltage</li> <li>frequency</li> <li>total imported active energy</li> <li>active power dmd and dmd max</li> <li>phase-phase voltage</li> <li>active energy</li> <li>maximum dmd current</li> <li>partial active energy</li> <li>total imported reactive energy</li> <li>total imported reactive energy</li> <li>total imported reactive energy</li> <li>total imported reactive energy</li> <li>apparent power, dmd and dmd max</li> <li>reactive energy</li> <li>run hour meter</li> <li>active power</li> <li>active power dmd</li> <li>reactive power dmd</li> <li>reactive power dmd</li> <li>reactive power power factor</li> <li>imported active and reactive energy by tariff</li> </ul> <li>Single phase:         <ul> <li>reactive power per phase</li> <li>apparent power per phase</li> <li>active power per phase</li> <li>active power per phase</li> <li>active power per phase</li> <li>active power per phase</li> <li>active power per phase</li> <li>active power per phase</li> <li>active power per phase</li> <li>active power per phase</li> <li>active power per phase</li> <li>active power per phase</li> </ul> </li>                   | YES |
|---|----------------------------------------------------------------------------------------------------|-----|
| Н | System:         • phase sequence         • phase-neutral voltage         • frequency         • total imported and exported active energy         • active power dmd and dmd max         • phase-phase voltage         • active energy         • maximum dmd current         • partial active energy         • total imported and exported reactive energy         • total imported and exported reactive energy         • apparent power, dmd and dmd max         • reactive energy         • total imported and exported reactive energy         • apparent power, dmd and dmd max         • reactive energy         • total imported and exported reactive energy         • active power         • active power dmd         • reactive power dmd         • reactive power dmd         • reactive power dmd         • reactive power factor         • imported active and reactive energy by tariff         Single phase:         • reactive power per phase         • apparent power per phase         • apparent power per phase         • power factor per phase         • active power per phase         • active power per phase         • current per phase         • line-line voltages | NO  |

# Programming pages

The following table shows which programming pages are available for each application

| Page            | Application |   |   |   |   |   |   |   |
|-----------------|-------------|---|---|---|---|---|---|---|
|                 | А           | В | С | D | E | F | G | Н |
| Change password | x           | x | x | x | x | x | x | x |
| Application     | x           | х | x | x | x | x | x | x |
| User            | -           | - | - | x | - | - | - | - |
| DHCP enabling   | x           | x | x | x | x | х | x | x |
| IP address      | x           | х | x | x | x | x | x | x |
| Subnet mask     | x           | х | x | x | x | x | x | x |
| Default gateway | x           | x | x | x | x | x | x | x |
| MODBUS TCP port | x           | x | x | x | x | x | x | x |

| Selector                       | x | x | x | x | x | x | x | x |
|--------------------------------|---|---|---|---|---|---|---|---|
| System                         | x | x | x |   | x | x | x | x |
| VT ratio                       | x | x | x | x | x | x | x | x |
| CT ratio                       | x | x | х | x | x | х | x | x |
| Average power integration time | x | x | x | - | x | x | x | x |
| Filter S                       | - | - | - | - | - | х | x | x |
| Filter Co                      | - | - | - | - | - | x | x | x |
| End                            | x | x | x | x | x | x | x | x |

# **Tariff management**

#### Managing tariffs via Modbus command

Change the tariff by entering the value corresponding to the current tariff according to the following table in the 1201Fh registry:

| Current<br>tariff | Register<br>value |
|-------------------|-------------------|
| T1                | 1                 |
| T2                | 2                 |
| Т3                | 3                 |
| T4                | 4                 |

#### Disabling tariff management

Set tariff management as disabled or enter 0 (default value) in the 1201Fh register.

# Frontal LED and selector

### Frontal LED

The frontal red LED flashes proportionally to the active imported energy consumption if the selector is in **a** - **1** - **2** position, and to the reactive inductive energy consumption in **kvarh** <sup>**n**</sup> position. Any kind of negative (exported) energy will not be managed by the front LED.

#### Frontal selector

- Lock 
  position: the frontal selector prevents from accessing the programming mode
- 1, 2, kvarh <sup>1</sup> position: quick access to measuring pages. Each position is associated with one measuring page according to the following table:

| Application      | Selector position              | Page available          |
|------------------|--------------------------------|-------------------------|
| •                | Lock 🗎                         | 3                       |
| A                | 1,2,3                          | 1                       |
| B, C, E, F, G, H | Lock, 1, 2, kvarh <sup>1</sup> | Can be set from 1 to 28 |
| С                | Lock, 1, 2, kvarh л            | Can be set from 1 to 28 |
|                  | Lock                           | 28                      |
| D                | 1                              | 15                      |
| D                | 2                              | 16                      |
|                  | 3                              | 17                      |

# Maintenance and disposal

#### Cleaning

Use a slightly dampened cloth to clean the display. Do not use abrasives or solvents.

#### Responsibility for disposal

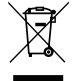

The product must be disposed of at the relative recycling centers specified by the government or local public authorities. Correct disposal and recycling will contribute to the prevention of potentially harmful consequences to the environment and persons.

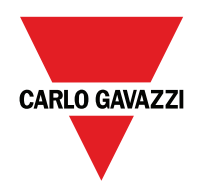

#### CARLO GAVAZZI Controls SpA

via Safforze, 8 32100 Belluno (BL) Italy

www.gavazziautomation.com info@gavazzi-automation.com info: +39 0437 355811 fax: +39 0437 355880

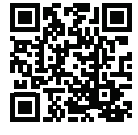

**EM24 E1** - User manual 2018-06 | Copyright © 2018